## PROCESO DE ADMISIÓN

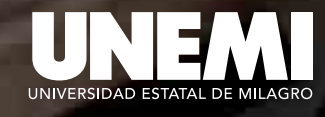

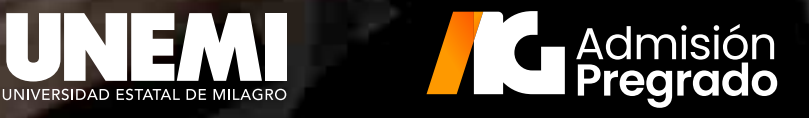

## admisiongrado.unemi.edu.ec

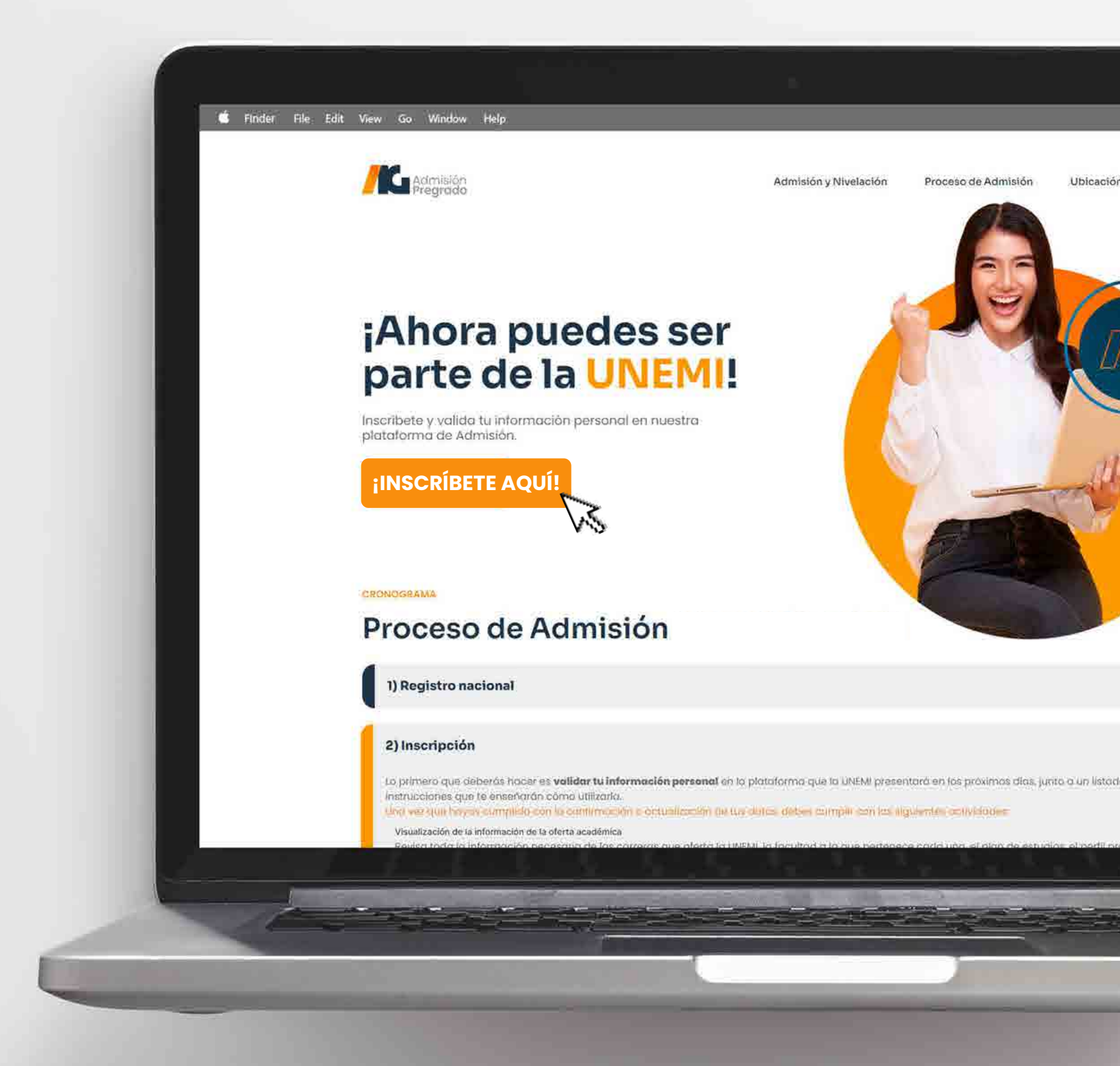

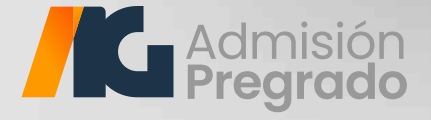

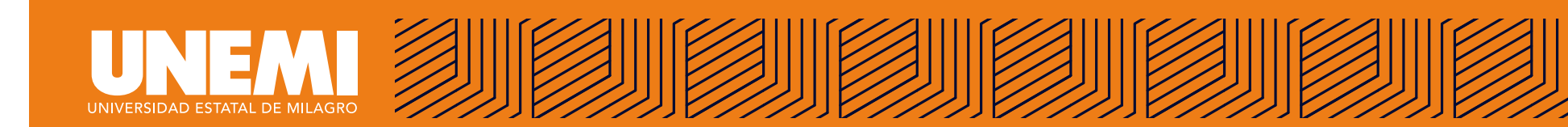

| <u> </u>                |                                |                          |                                                         |
|-------------------------|--------------------------------|--------------------------|---------------------------------------------------------|
|                         | Ident                          | ificación                |                                                         |
| Tipo de identificación* |                                | Identificación *         |                                                         |
|                         | ×                              | 09999999999              |                                                         |
| Nombres                 | Primer apellido -              | Asegürate de ingresa     | r correctamente tu identificación<br>Segundo apellido * |
| Teléfono 🍍              | Correo personal 🍍              |                          |                                                         |
|                         | Asegurate de Ingresar          | correctamente tu direcci | ión de correo                                           |
| Los ca                  | mpos (*) son obligatorios para | a continuar con el pro   | ceso de inscripción.                                    |
|                         | Cancelar                       | Continua                 | ar -                                                    |

Ingresa tus datos personales de forma correcta en cada uno de los campos solicitados.

Recuerda que todos los campos marcados con **(\*)** son obligatorios.

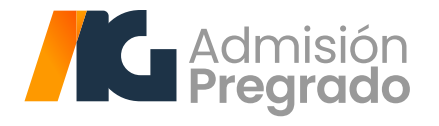

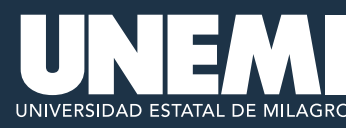

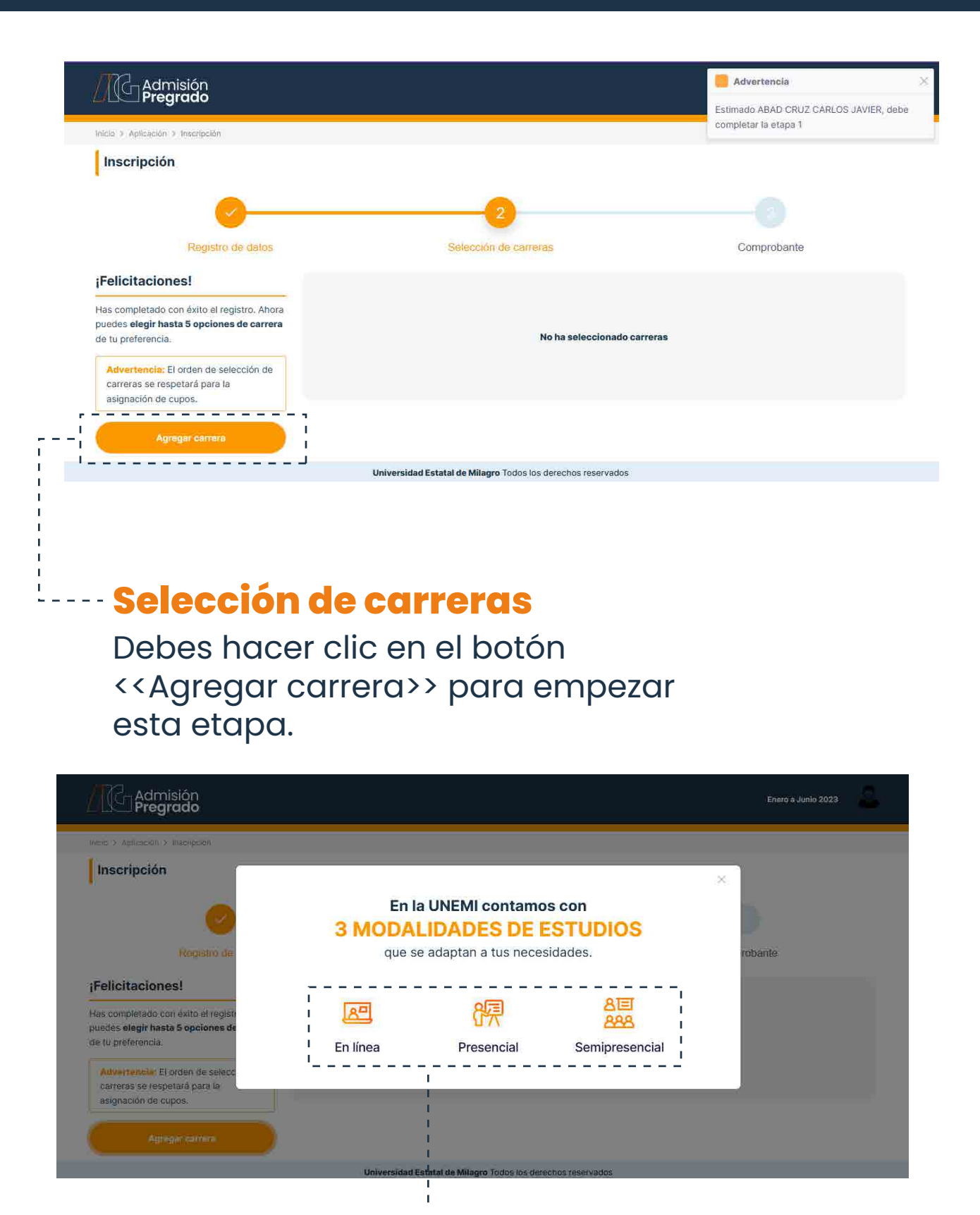

### Selección de modalidades

Al seleccionar el botón <<Agregar carrera>>, aparecerá una ventana. En esta podrás acceder a nuestras tres modalidades.

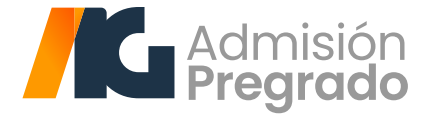

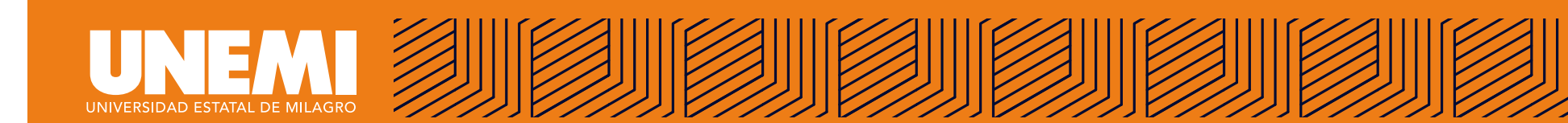

|                                                                               |                                               |              |                                     |             | *                                  |
|-------------------------------------------------------------------------------|-----------------------------------------------|--------------|-------------------------------------|-------------|------------------------------------|
| Selección de carreras Modalida<br>Recuerda que podrás elegir máximo 3 carrera | ad En línea<br>as de tu preferencia,          |              |                                     |             | Ver mis carreras seleccionadas (1) |
| Ciencias e Ingenierías                                                        | Ciencias Sociales, Edu<br>Comercial y Derecho | ucación      | Educación                           |             | Otras Modalidades                  |
| Tecnologías de la Seleccionar                                                 | Administración de                             | Palacalinas  | Educación Básica                    | Seleccionar | R                                  |
|                                                                               | Empresas                                      | Seleccional  | Educación Inicial                   | Seleccionar | En línea                           |
| I                                                                             | Comunicación                                  | Seleccionar  | Pedagogia de los                    | _           |                                    |
| l<br>l                                                                        | Derecho                                       | Seleccionar  | Idiomas Nacionales y<br>Extranjeros | Seleccionar | 9<br>R                             |
|                                                                               | Economía                                      | Seleccionar  |                                     |             | Presencial                         |
|                                                                               | Trabajo Social                                | Seleccionada |                                     |             | 8 <b></b><br>200                   |
| i i                                                                           | Turismo                                       | Seleccionar  |                                     |             | 222                                |
|                                                                               |                                               |              |                                     |             | Semipresencial                     |

#### --- Selección de carreras

Una vez seleccionada la modalidad de estudio, aparecerá una lista de carreras. Aquí podrás escoger las de tu preferencia, dando clic en los botones **<<Seleccionar>>**.

Recuerda que solo podrás seleccionar máximo **TRES** carreras, entre las tres modalidades.

| iencias e Ingenierías       | Ciencias Sociales, Educación<br>Comercial y Derecho | Educación                                                                        | Otras Modalidades |
|-----------------------------|-----------------------------------------------------|----------------------------------------------------------------------------------|-------------------|
| cnologías de la Seleccionar | Comunicación Seleccionar                            | Educación Básica Seleccionar                                                     | 87                |
|                             | Derecho Seleccionar                                 | Educación Inicial Seleccionar                                                    | Presencial        |
|                             | Economía Seleccionar                                | Pedagogia de los<br>Idiomas Nacionales y <mark>Seleccionar</mark><br>Extranjeros | 8년<br>888         |
|                             | Trabajo Social Seleccionar                          |                                                                                  | Semipresencial    |
|                             | Turismo Seleccionar                                 |                                                                                  |                   |

Cada vez que selecciones una carrera, aparecerá una notificación ---de confirmación, en la parte superior.

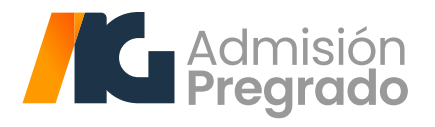

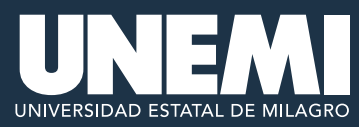

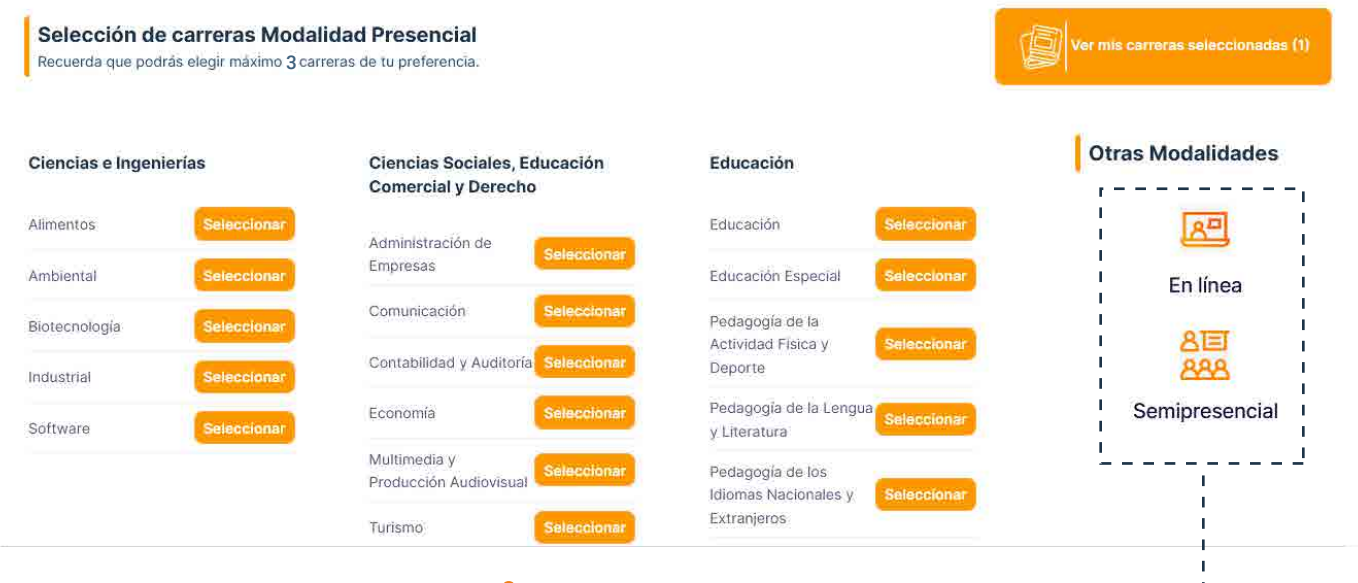

#### **Otras modalidades**

En esta misma interfaz de "Selección de carreras..." podrás navegar a otras modalidades, dando clic en las opciones de la referencia.

- - - - -

| Selección de carreras Modalio<br>Recuerda que podrás elegir máximo 3 carre | <b>dad En línea</b><br>ras de tu preferencia. |             |                                                         |             | Notificación! × No puede agregar más de 5 carreras Ver mis carreras seleccionadas (5) |
|----------------------------------------------------------------------------|-----------------------------------------------|-------------|---------------------------------------------------------|-------------|---------------------------------------------------------------------------------------|
| Ciencias e Ingenierías                                                     | Ciencias Sociales, Ec<br>Comercial y Derecho  | ducación    | Educación                                               |             | Otras Modalidades                                                                     |
| Tecnologias de la Seleccionar Información                                  | Comunicación                                  | Seleccionar | Educación Básica                                        | Seleccionar | 原8                                                                                    |
|                                                                            | Derecho                                       | Seleccionar | Educación Inicial                                       | Seleccionar | Presencial                                                                            |
|                                                                            | Economía                                      | Seleccionar | Pedagogia de los<br>Idiomas Nacionales y<br>Extranjeros | Seleccionar | 8国<br>888                                                                             |
|                                                                            | Trabajo Social                                | Seleccionar |                                                         |             | Semipresencial                                                                        |
|                                                                            | Turismo                                       | Seleccionar |                                                         |             |                                                                                       |

Nota: Una vez seleccionadas las cinco carreras, aparecerá la notificación <<No puede agregar más de **TRES** carreras>>.

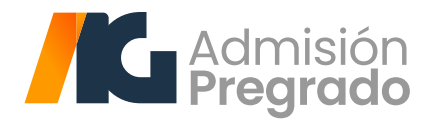

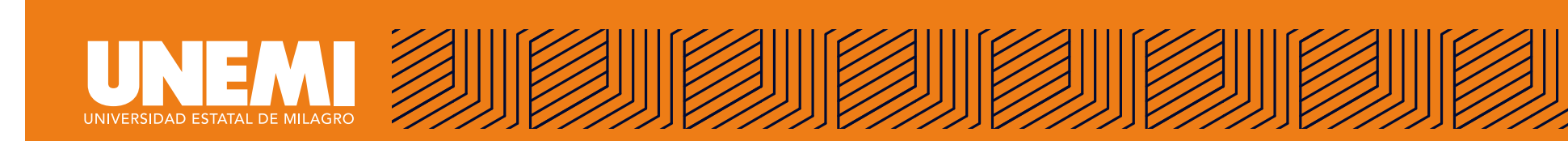

| <u></u>                                                                                                    |                                                                                                    |                                                                                                   |                  |
|----------------------------------------------------------------------------------------------------|----------------------------------------------------------------------------------------------------|---------------------------------------------------------------------------------------------------|------------------|
| Registro de datos                                                                                                    |                                                                                                    | Selección de carreras                                                                             | Comprobante      |
| elicitaciones!                                                                                                    | Has seleccionado 3 de 3                                                                                        |                                                                                                   |                  |
| is completado con éxito el registro, Ahora<br>edes <b>elegir hasta 5 <mark>opciones de carrera</mark> de tu</b><br>eferencia.     |                                                                                                    |                                                                                                   |                  |
| Advertencia: El orden de selección de                                                                                             | ORDENAR                                                                                                    | CARRERA                                                                                           | MODALIDAD        |
| carreras se respetara para la asignación de<br>cupos.                                                                             | 4                                                                                                    | Tecnologías de la Información                                                                     | En línea 💼       |
| Agregar carrera                                                                                                    | 2                                                                                                    | Trabajo Social                                                                                    | Semipresencial   |
|                                                                                                    | 3                                                                                                    | Economía                                                                                          | En línea         |
|                                                                                                    |                                                                                                    |                                                                                                   |                  |
|                                                                                                    |                                                                                                    |                                                                                                   |                  |
|                                                                                                    | Universidad Estat                                                                                              | al de Milagro Todos los derechos reservados                                                       |                  |
| <b>Editar carrero</b><br>En esta interfaz p<br><b>1 Ordenar sele</b><br>las carreras que<br><i>Nota: El orden de pric</i>         | Dodrás realiza<br>codrás realiza<br>cción: Esta fu<br>seleccionast<br>pridad de tus carr                       | ar 3 acciones:<br>nción te ayudará a<br>e según tu preferen<br>eras será tomado                   | ordenar<br>icia. |
| Editar carrera<br>En esta interfaz (<br><b>1 Ordenar sele</b><br>las carreras que<br>Nota: El orden de prid<br>en cuenta al momen | Dodrás realiza<br>codrás realiza<br>cción: Esta fu<br>seleccionast<br>pridad de tus carr<br>to de la asignació | ar 3 acciones:<br>nción te ayudará a<br>e según tu preferen<br>eras será tomado<br>ón de un cupo. | ordenar<br>icia. |

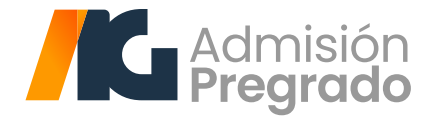

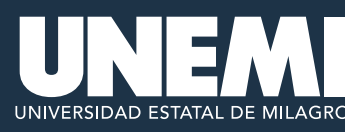

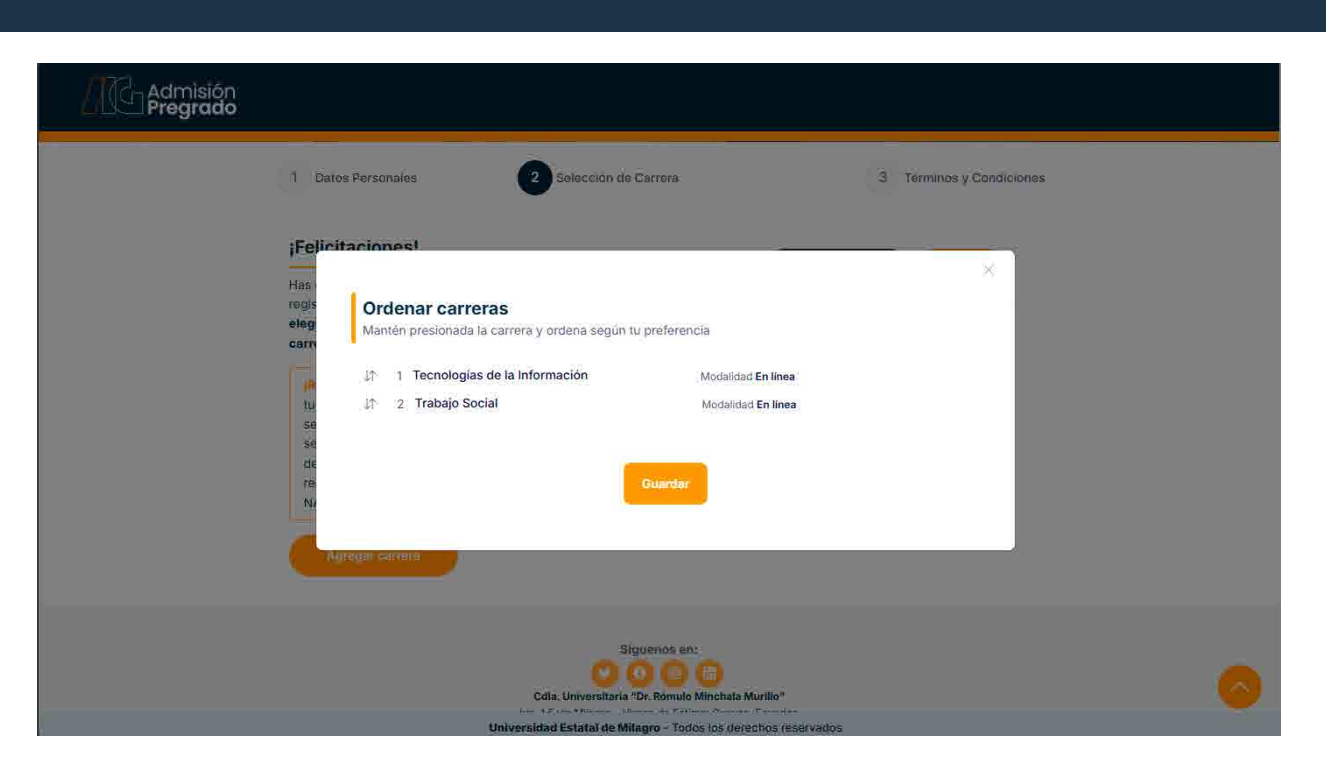

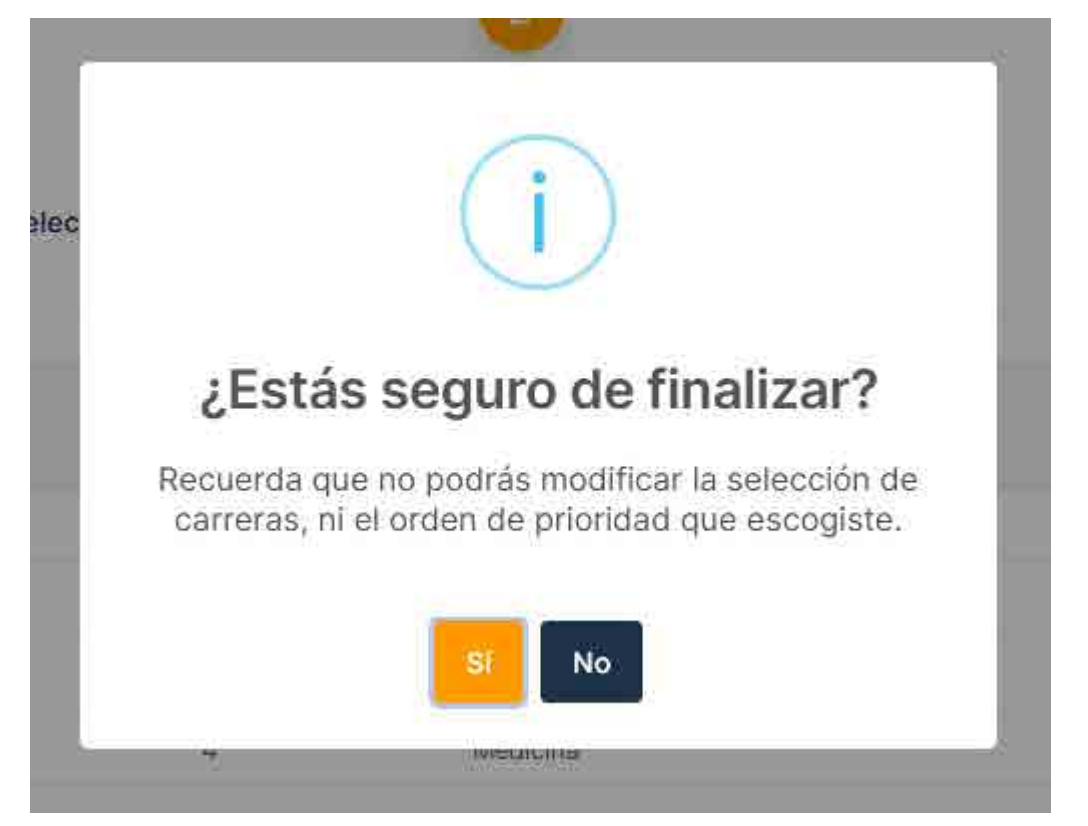

### **Finalizar selección**

Al dar clic en el botón «Finalizar selección», aparecerá una ventana de confirmación o de cancelación de proceso. Al seleccionar el botón «Sí», termina el proceso y se genera de forma automática un comprobante.

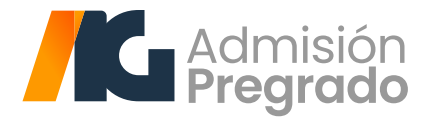

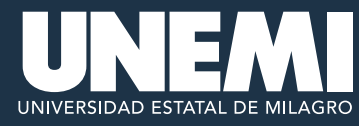

1 Identificación 2 Información personal

3 Información general

4 Términos y Condiciones

Información de usuario

PORTANTE: El usuario y contraseña será generado y enviado al correo personal, una vez que acepte los términos y co

#### Aceptación de términos y condiciones

#### TERMINOS Y CONDICIONES

La información y datos personales que proporciono en el sistema son de mi propiedad y son veridicos, y autorizo de forma expresa a la UNEMI a hacer uso de los mismos para los fines relacionados con su actividad, así como a entregarlos e las autoridades e instituciones públicas competentes y a las personas jurídicas de derecho privado con las que la Universidad establezca relaciones contractuales o convencionales para la realización de las tareas propias de la gestión universitaria.

- Conozco que la UNEMI tiene políticas y reglamentos, entre los cuales consta el REGLAMENTO DE ADMISIÓN Y NIVELACIÓN DE LA UNIVERSIDAD ESTATAL DE MILAGRO y me comprometo expresamente a respetar y acatar dicha norma demás normativas internas de la UNEMI.

Para el uso de los sistemas de la UNEMI, se ha generado un usuario y contraseña los cuales conozco y acepto que son para mi uso personal e intransferible y toda actividad realizada con estos son de mi exclusiva responsabilidad, por lo que deslíndo, a la UNEMI de cualquier uso inadecuado, Autorizo a la universidad a realizar las auditorias y control de las actividades registradas con mís credenciales.

He leido y aceptado los términos y condiciones de registro al proceso de admisión y nivelación.

### Aceptación de términos --- y condiciones

Una vez cumplidos los tres primeros pasos, deberás leer y aceptar los términos y condiciones de registro y, al final, activar la opción "He leído y aceptado...".

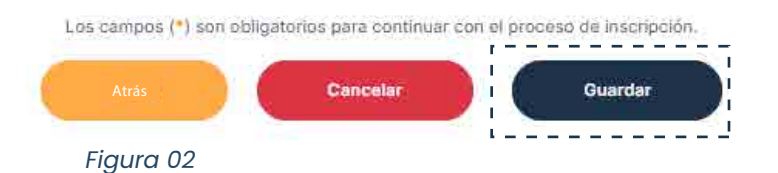

Nota: si el usuario activa la opción final de <<He leído términos y condiciones...>>, se habilitará el botón de <<Guardar>> y al dar clic se finaliza este proceso. Referencia: Figura 02

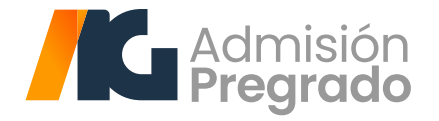

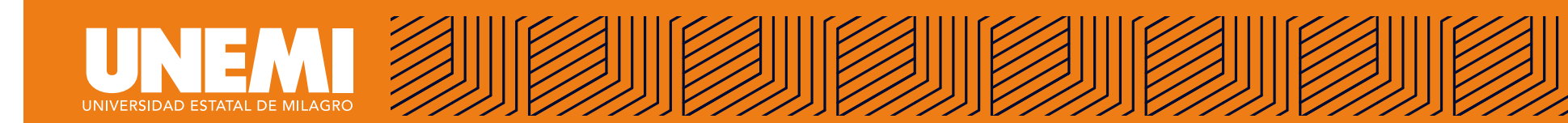

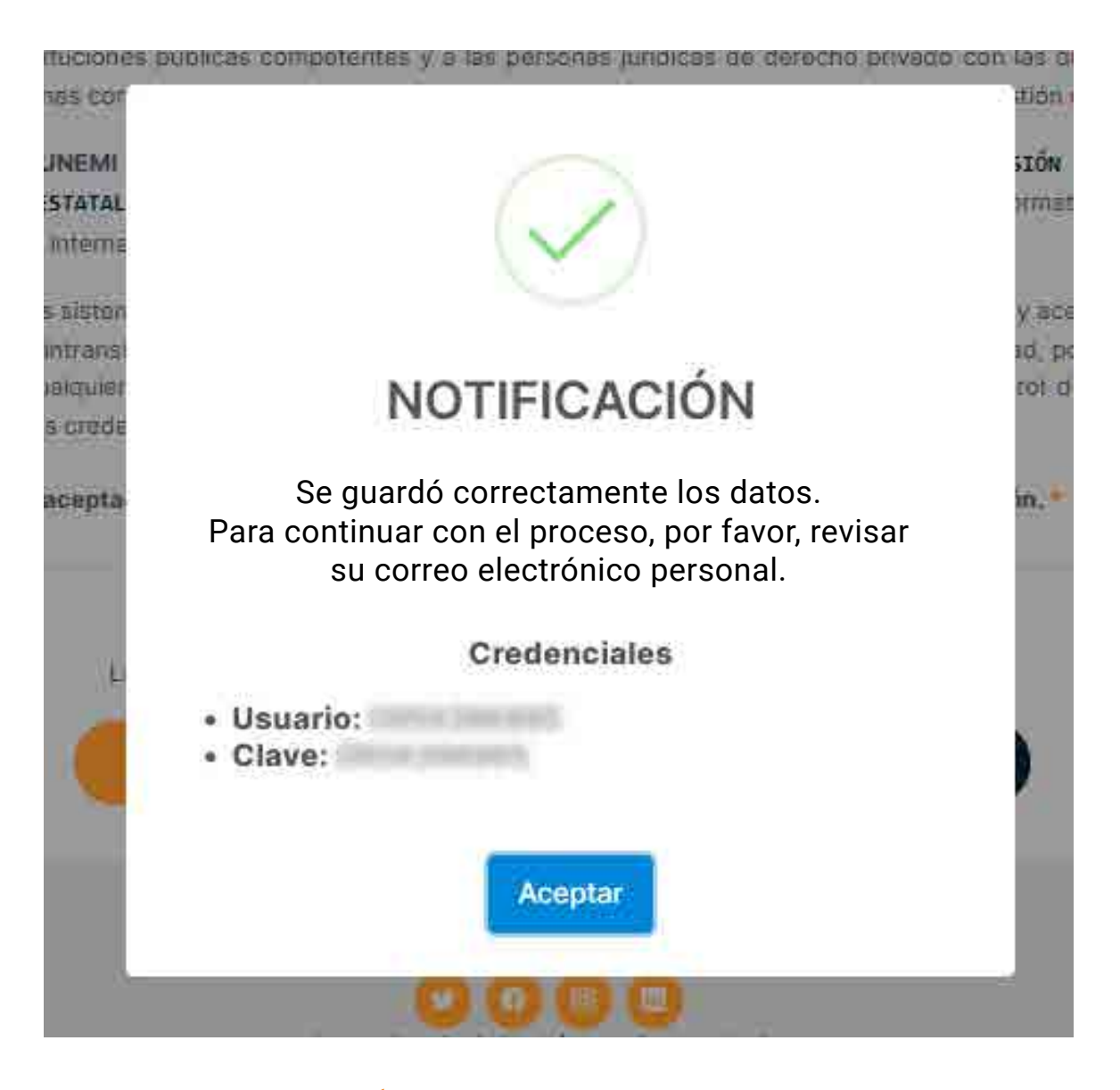

## Notificación

Al culminar los cuatro pasos del registro, la plataforma te mostrará una ventana de «Notificación» de credenciales, en la que encontrarás tu usuario y clave.

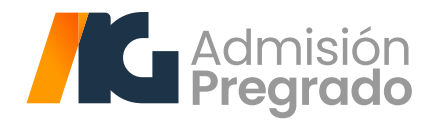

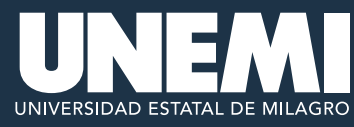

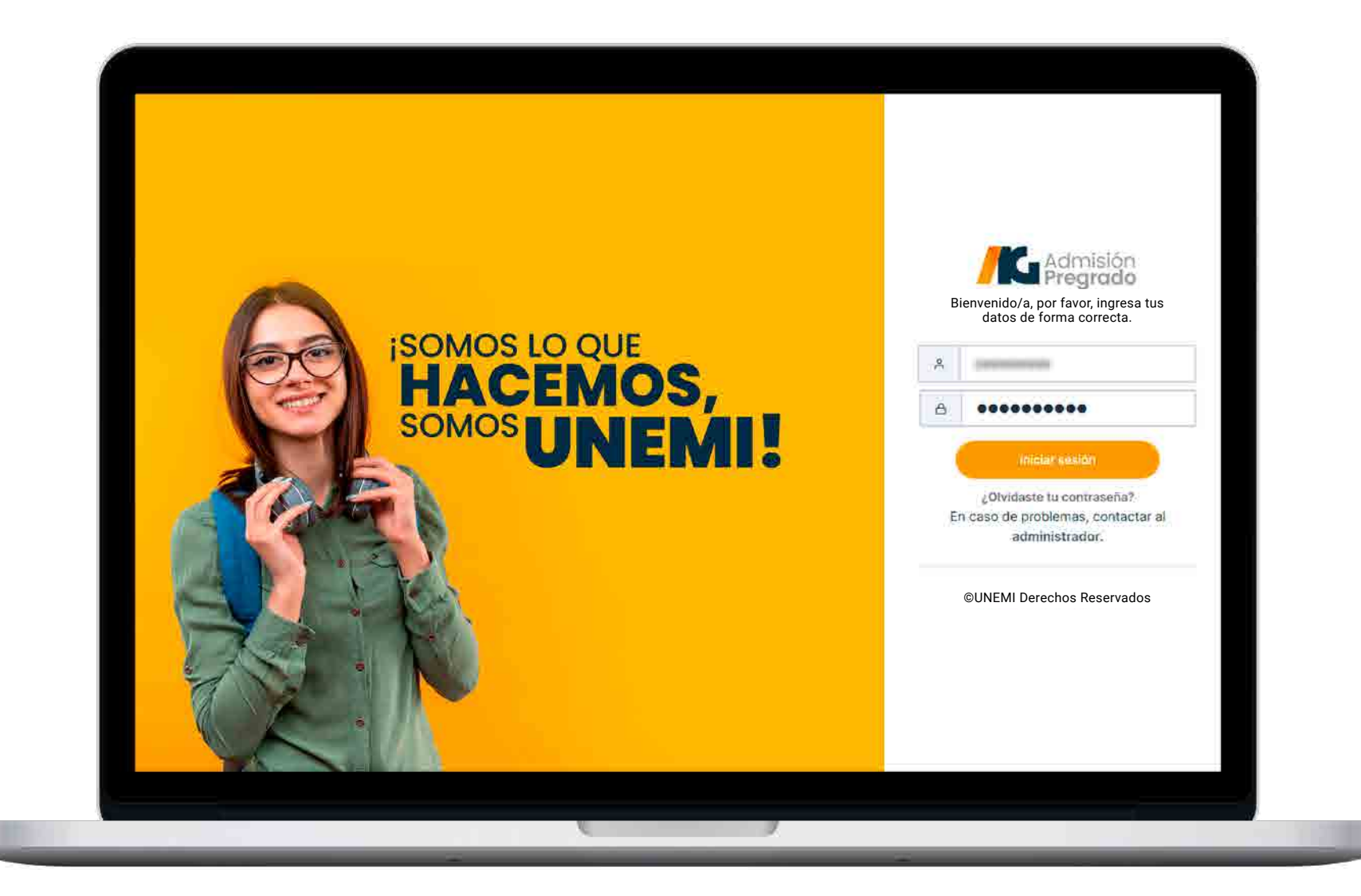

## Iniciar sesión

Ingresa tu usuario y clave generados por la plataforma.

Nota: **es obligatorio cambiar la clave** luego de iniciar sesión por primera vez.

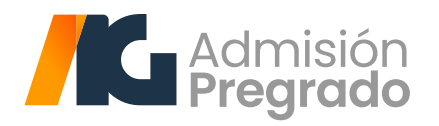

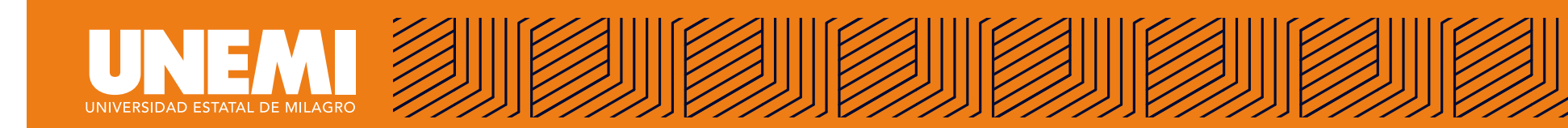

| a contraseña debe cumplir con los siguiente<br>• Contraseña antigua<br>• Contraseña antigua debe ser diferente a la co<br>• Al menos una letra<br>• Al menos una letra en mayúscula y una letra e<br>• Al menos ha de contener 8 caracteres<br>• La Nueva contraseña debe ser igual a la que ingresarás en | s parámetros:<br>Intraseña nueva<br>n minúscula<br>el campo Confirmar contraseña.  |                                                                      |
|----------------------------------------------------------------------------------------------------|------------------------------------------------------------------------------------|----------------------------------------------------------------------|
| Colifiasañs artigua:                                                                                                    | Nueva contraseña                                                                   | Confirmar contraseña                                                 |
|                                                                                                    |                                                                                    |                                                                      |
| <b>Cambio de</b><br>Al ingresar a la<br>cumplir con ta<br>plataforma, p<br>y segura.                                                                                                    | <b>contraseña</b><br>a sección "Cambio<br>odos los parámetro<br>ara obtener una co | de contraseña", debes<br>s que solicita la<br>ntraseña personalizada |

necesarios para su nueva contraseña.

Recuerda que todos los campos marcados con (\*) son obligatorios.

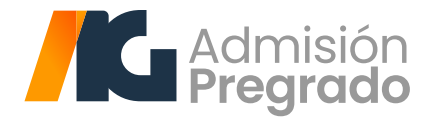

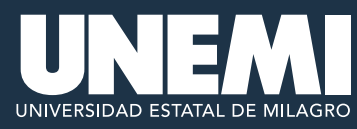

|                                                                                                    | 2440                               |                         |
|----------------------------------------------------------------------------------------------------|------------------------------------|-------------------------|
| Al menos ha de contener 8 caracteres     La nueva contraseña debe ser igual confirm     Contrassióa antigua:                                                 | ar contraseña.                     | Confirmer contraserie ( |
| Contrasena amigua     Contraseña amigua debe ser diferente a la     Al menos una letra     Al menos una letra en mayúscula y una letr     Al menos un número | contraseña nueva<br>a en minúscula |                         |
| ① La contraseña debe cumplir con los siguier                                                                                                    | tes parámetros:                    |                         |

#### Cambio de contraseña

Al cumplir con todos los parámetros que solicita la plataforma para obtener tu nueva contraseña, debes dar clic en la opción **«Cambiar contraseña».** 

Recuerda que todos los campos marcados con (\*) son obligatorios.

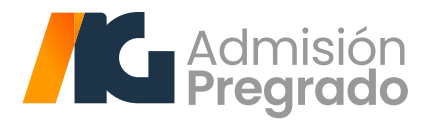

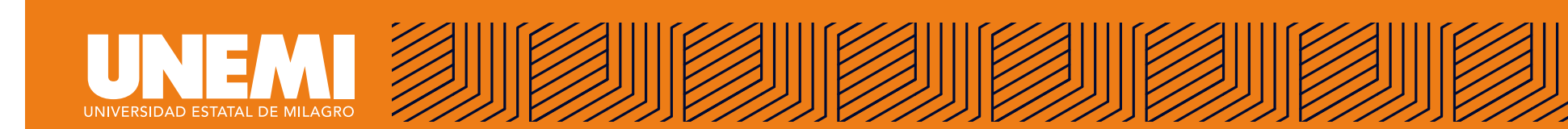

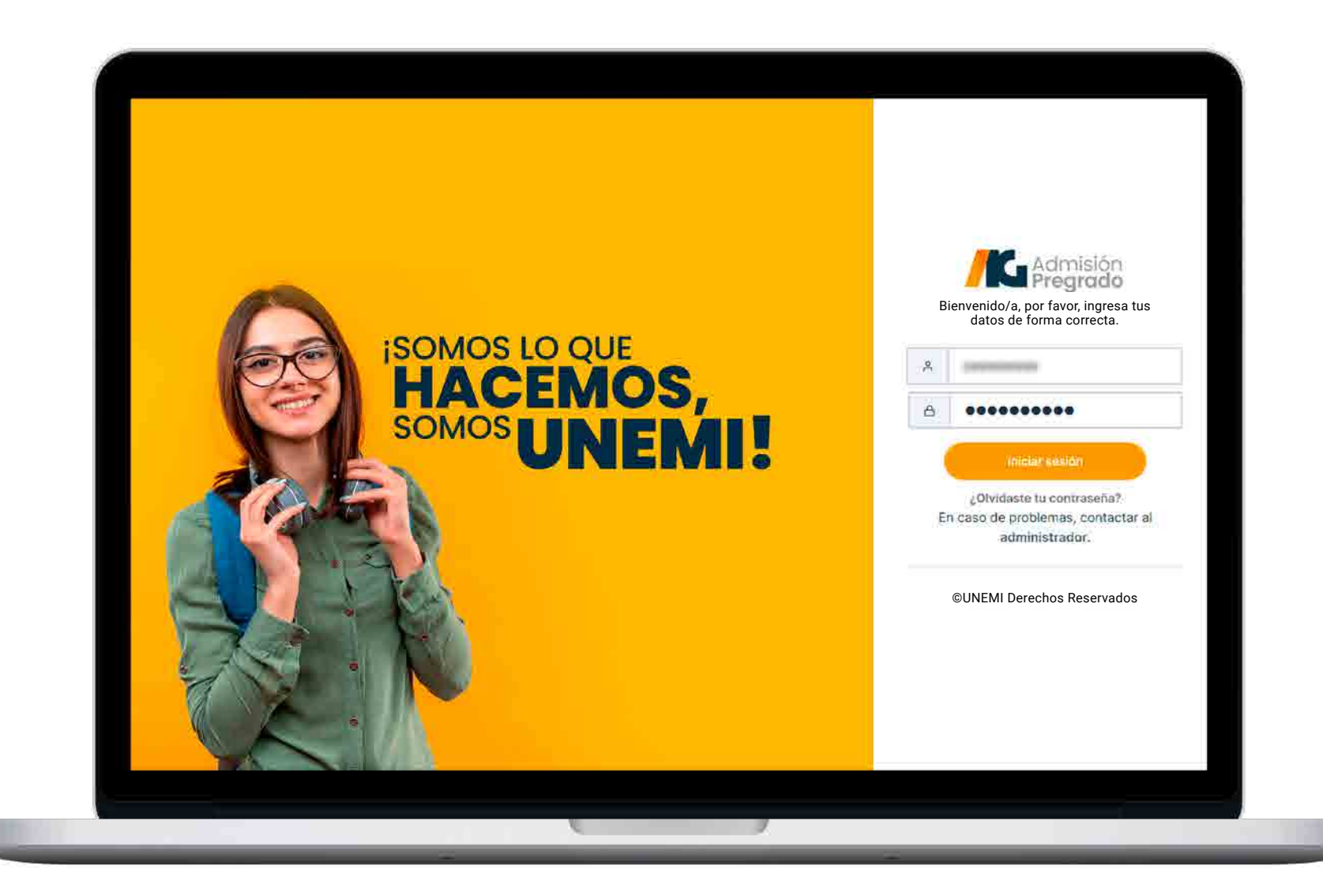

## Iniciar sesión

¡Listo! Ingresa tu usuario y tu nueva contraseña.

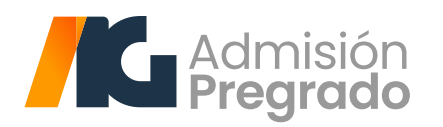

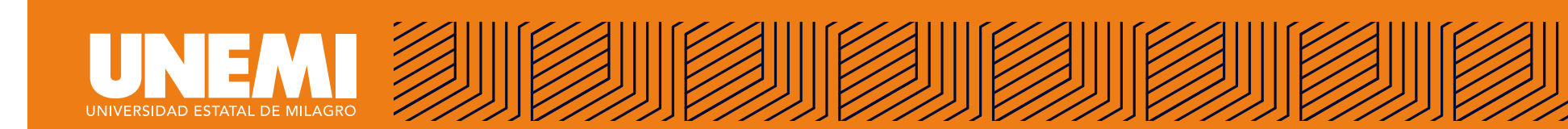

| Admisión<br>Pregrado                                            |                                             |                                           | Enero a Junio 2023 |
|-----------------------------------------------------------------|---------------------------------------------|-------------------------------------------|--------------------|
| ¡Hola Erik Santiago, bienvenida al Proceso de Ad                | dmisión de Pregrado!                        |                                           |                    |
| <sup>⊗</sup> Cronograma                                         |                                             | -                                         |                    |
| 1er ETAPA<br>Registro Nacional por la<br>SENESCYT<br>FINALIZADA | 2da ETAPA<br>Inscripción<br>Más información | Marchards<br>Telepotence<br>Argumentation |                    |
| 2022-12-20 (c2072-01-12                                         | 2023-01-10 a 2023-02-14                     | PRÓXIMAMENTE                              | PRÓXIMAMENTE       |
|                                                                 | Entered States                              | And an annual sector of                   |                    |
| 1                                                               | PRÓXIMAMENTE                                | PRÓXIMAMENTE                              |                    |
|                                                                 |                                             |                                           |                    |
|                                                                 | Universidad Estatal de Milagro              | o Todos los derechos reservados           |                    |
|                                                                 |                                             |                                           |                    |

#### Visualizar comprobante

Si deseas visualizar tu comprobante generado, puedes hacerlo dando clic en: **<<2da ETAPA inscripción>>.** 

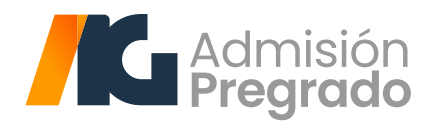

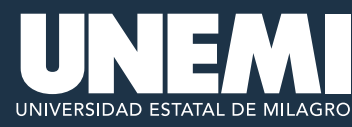

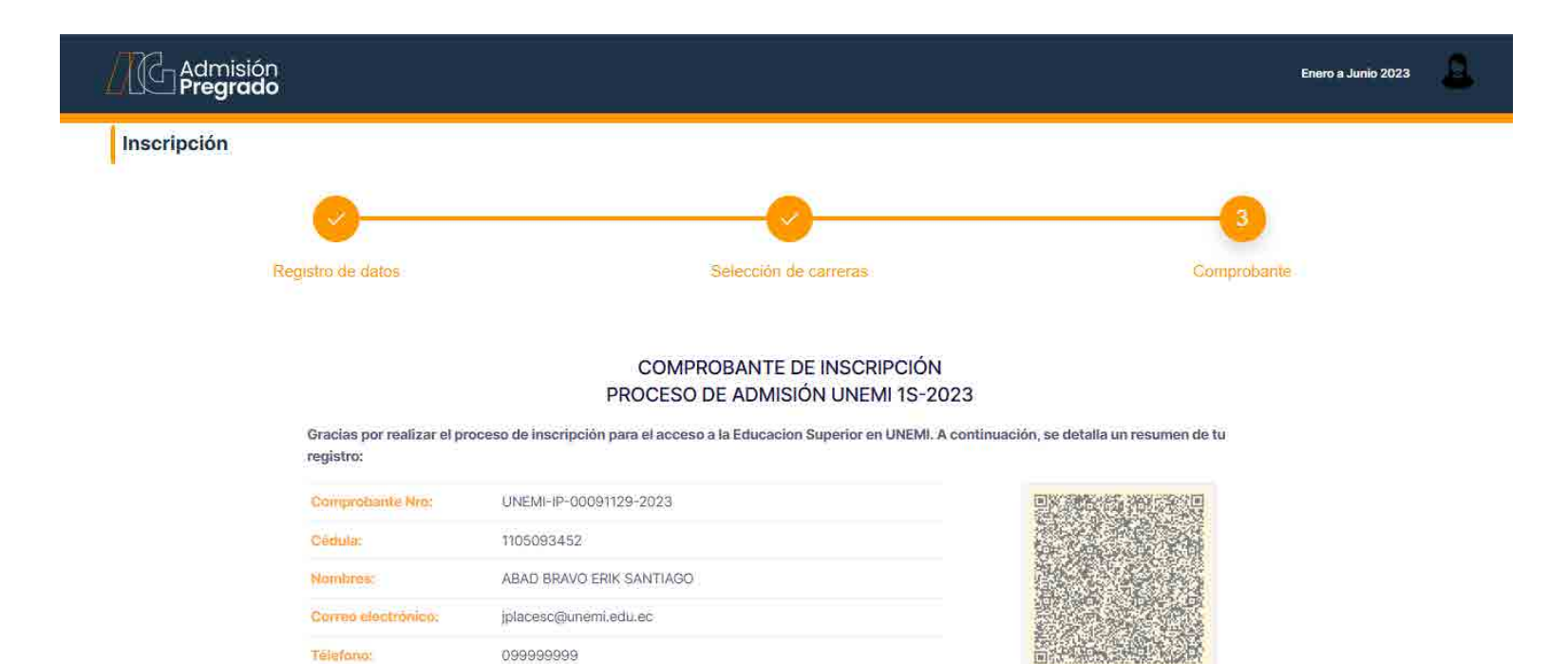

#### Carrera(s) seleccionada(s)

0999999999

| ORDEN | CARRERA        | MODALIDAD |
|-------|----------------|-----------|
| ĩ     | Comunicación   | En línea  |
| 2     | Turismo        | En línea  |
| 3     | Economía       | En línea  |
| 4     | Trabajo Social | En línea  |
| 5     | Derecho        | En línea  |

#### Términos y condiciones:

- · La información y datos personales que proporciono en el sistema son de mi propiedad y son veridicos, y autorizo de forma expresa a la UNEMI a hacer uso de los mismos para los fines relacionados con su actividad, así como a entregarlos a las autoridades e instituciones públicas competentes y a las personas jurídicas de derecho privado con las que la Universidad establezca relaciones contractuales o convencionales para la realización de las tareas propias de la gestión universitaria.
- · Conozco que la UNEMI tiene políticas y reglamentos, entre los cuales consta el REGLAMENTO DE ADMISIÓN Y NIVELACIÓN DE LA UNIVERSIDAD ESTATAL DE MILAGRO y me comprometo expresamente a respetar y acatar dicha normativa, así como las demás normativas internas de la UNEMI.
- Para el uso de los sistemas de la UNEMI, se ha generado un usuario y contraseña los cuales conozco y acepto que son para mí uso personal e intransferible y toda actividad realizada con estos son de mi exclusiva responsabilidad, por lo que deslindo a la UNEMI de cualquier uso inadecuado. Autorizo a la universidad a realizar las auditorías y control de las actividades registradas con mis credenciales.

#### Importante:

Recuerda descargar este comprobante de inscripción (.PDF), como constancia que has realizado el proceso.

A partir del 17 de febrero, ingresa con tus credenciales a la plataforma https://admisionpregrado.unemi.edu.ec/ y revisa el horario asignado para tu evaluación de capacidades y competencias.

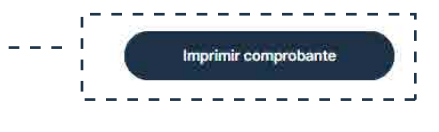

#### - Imprimir comprobante

En esta sección podrás imprimir tu comprobante, donde visualizarás tus datos personales y las carreras que seleccionaste.

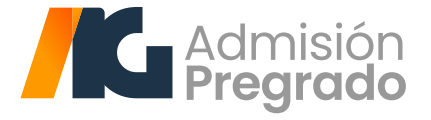

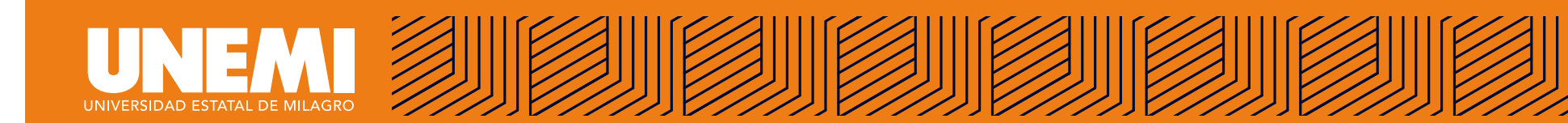

## **RECUPERAR CONTRASEÑA**

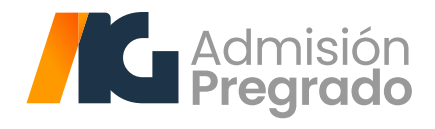

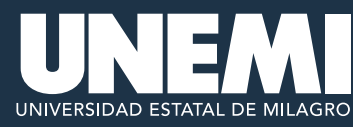

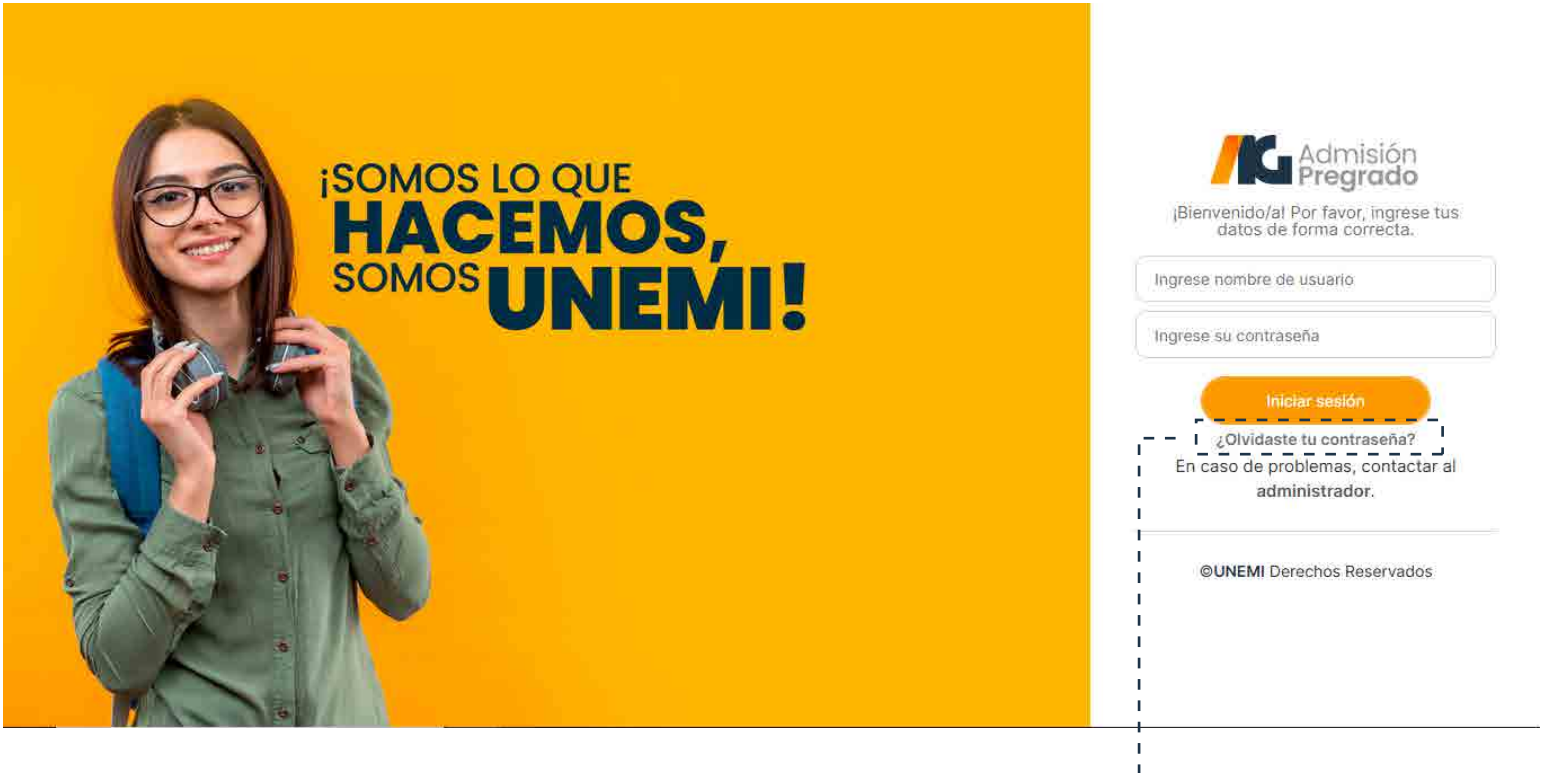

Si no recuerdas cuál es tu contraseña o clave, -i haz clic en "¿Olvidaste tu contraseña?".

Aparecerá una ventana emergente con una caja de texto en el centro, donde debes ingresar los dígitos de tu cédula o pasaporte. Inmediatamente, haz clic en el botón azul **"Consultar".** 

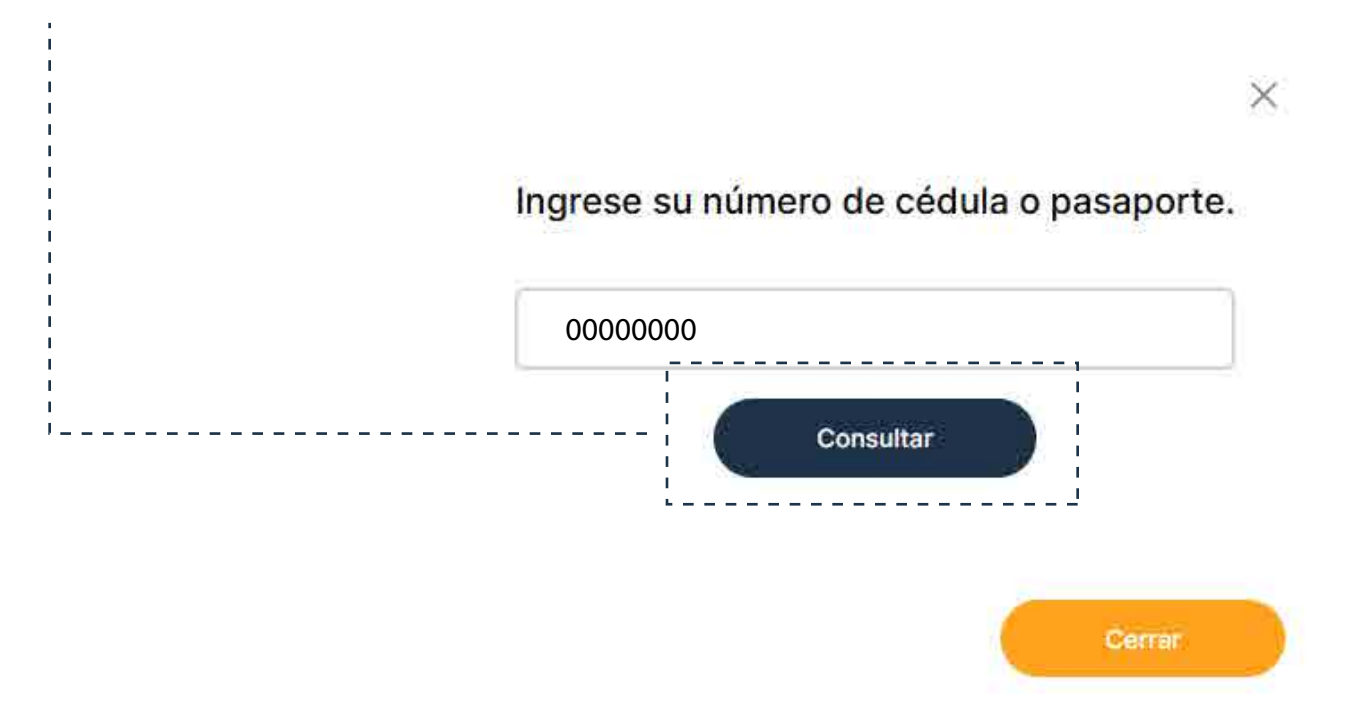

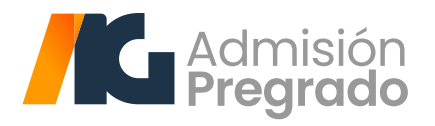

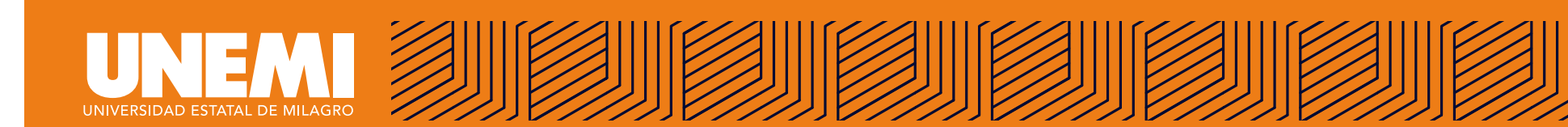

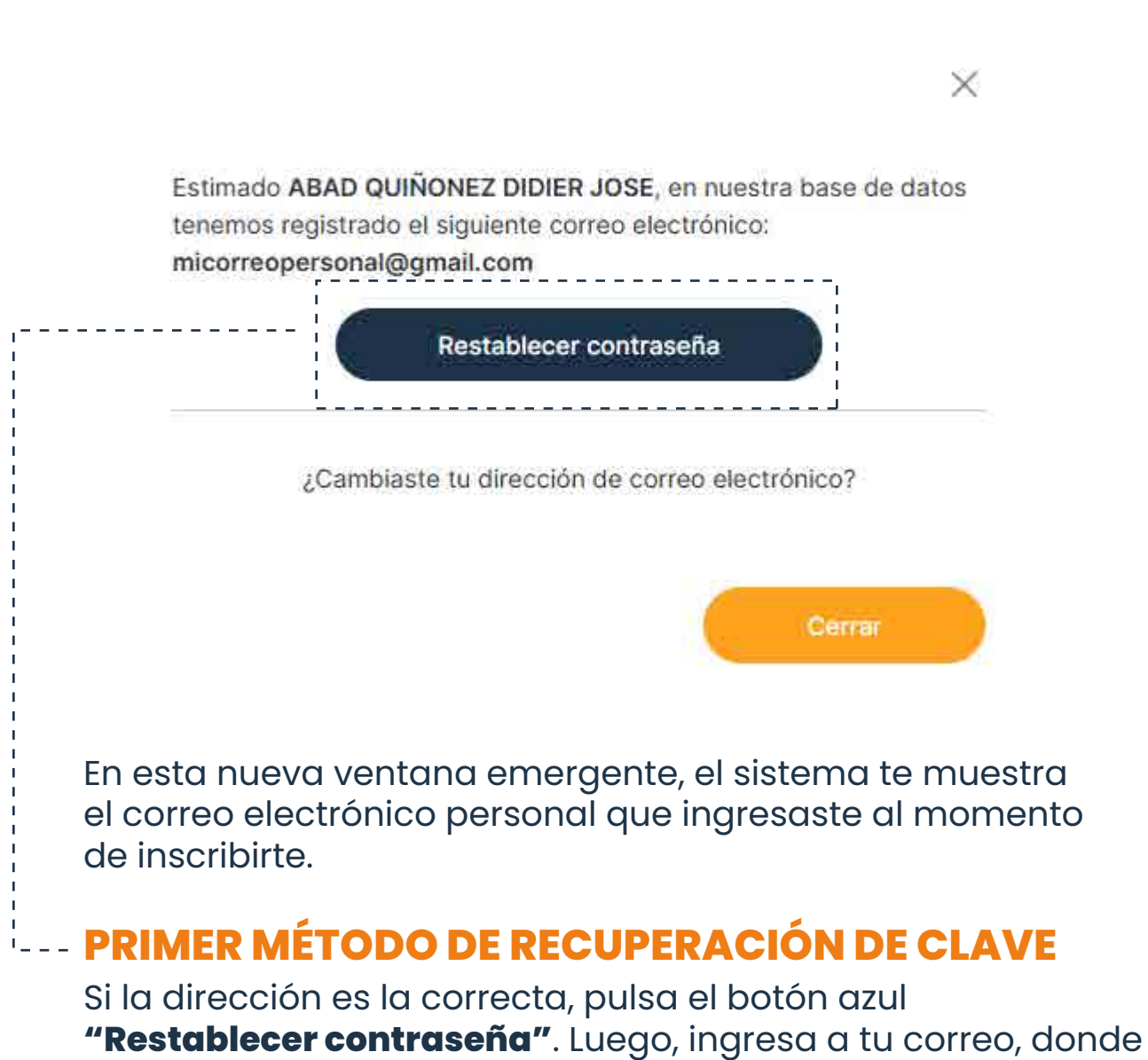

recibirás un enlace web, al que deberás hacer clic.

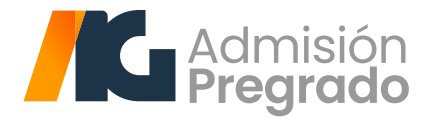

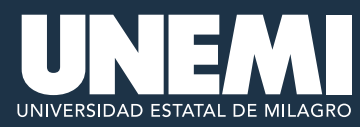

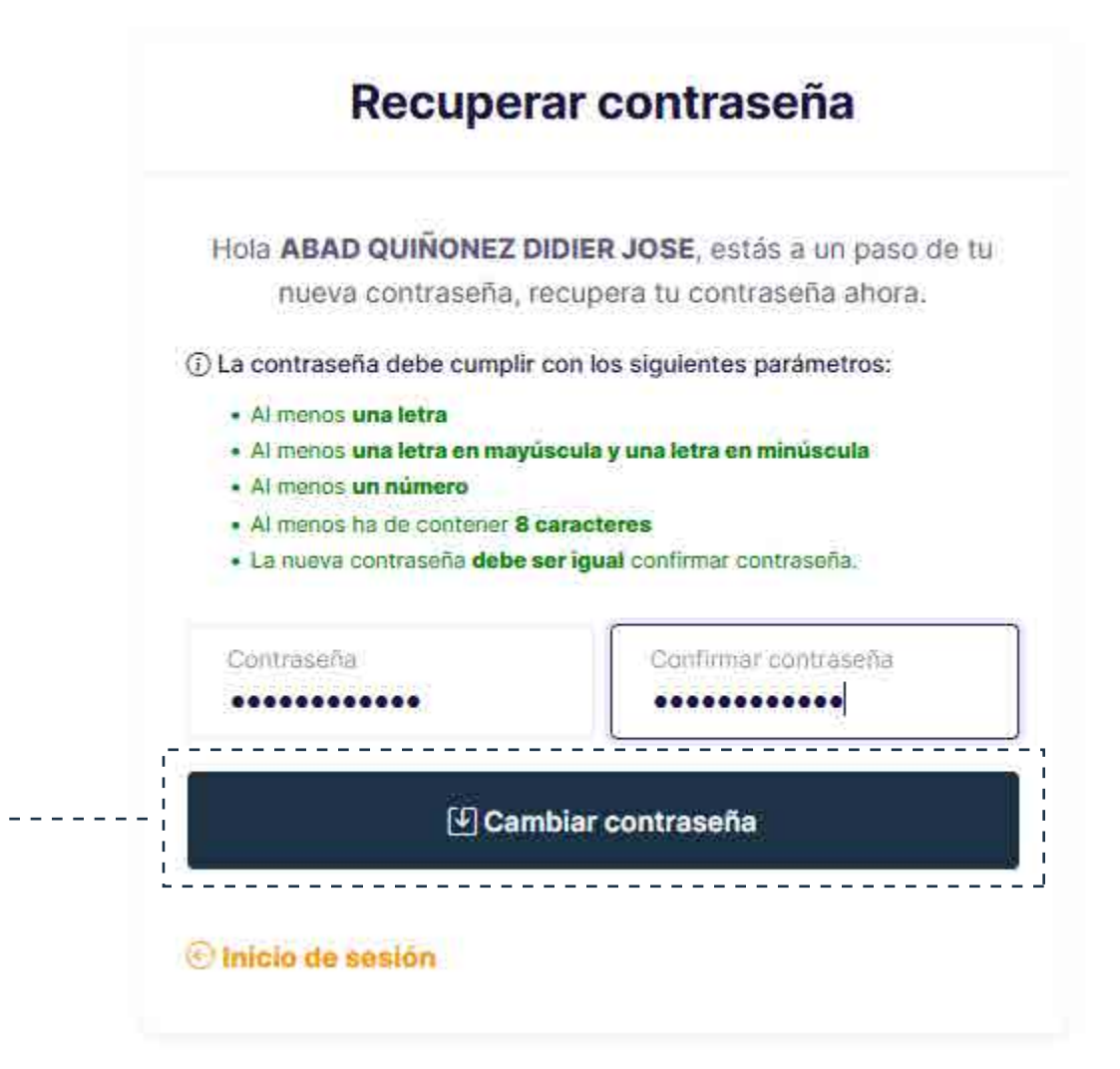

#### **Recuperar contraseña**

Al hacer clic en el enlace web, que previamente recibiste en tu correo electrónico, esta acción te redirigirá a la plataforma para crear tu nueva contraseña. Ingrésala en los dos campos habilitados para el efecto.

Cuando lo hagas de manera correcta, aparecerá abajo el botón azul **"Cambiar contraseña",** que deberás pulsar. Cuando finalices este paso, debes regresar a la página principal de la plataforma para que ingreses a la misma, con tu usuario y nueva contraseña.

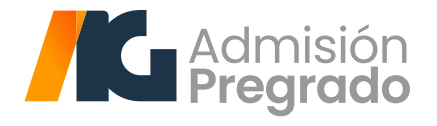

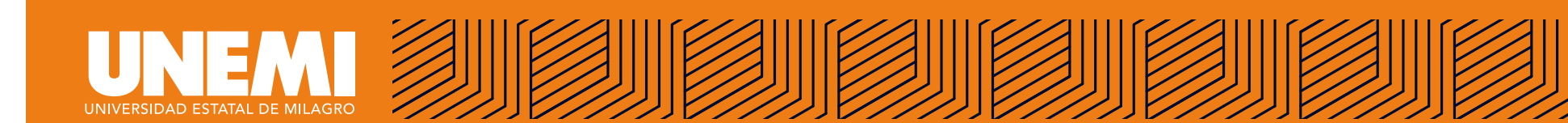

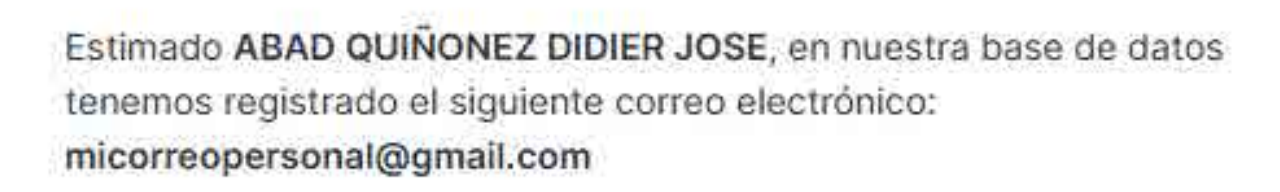

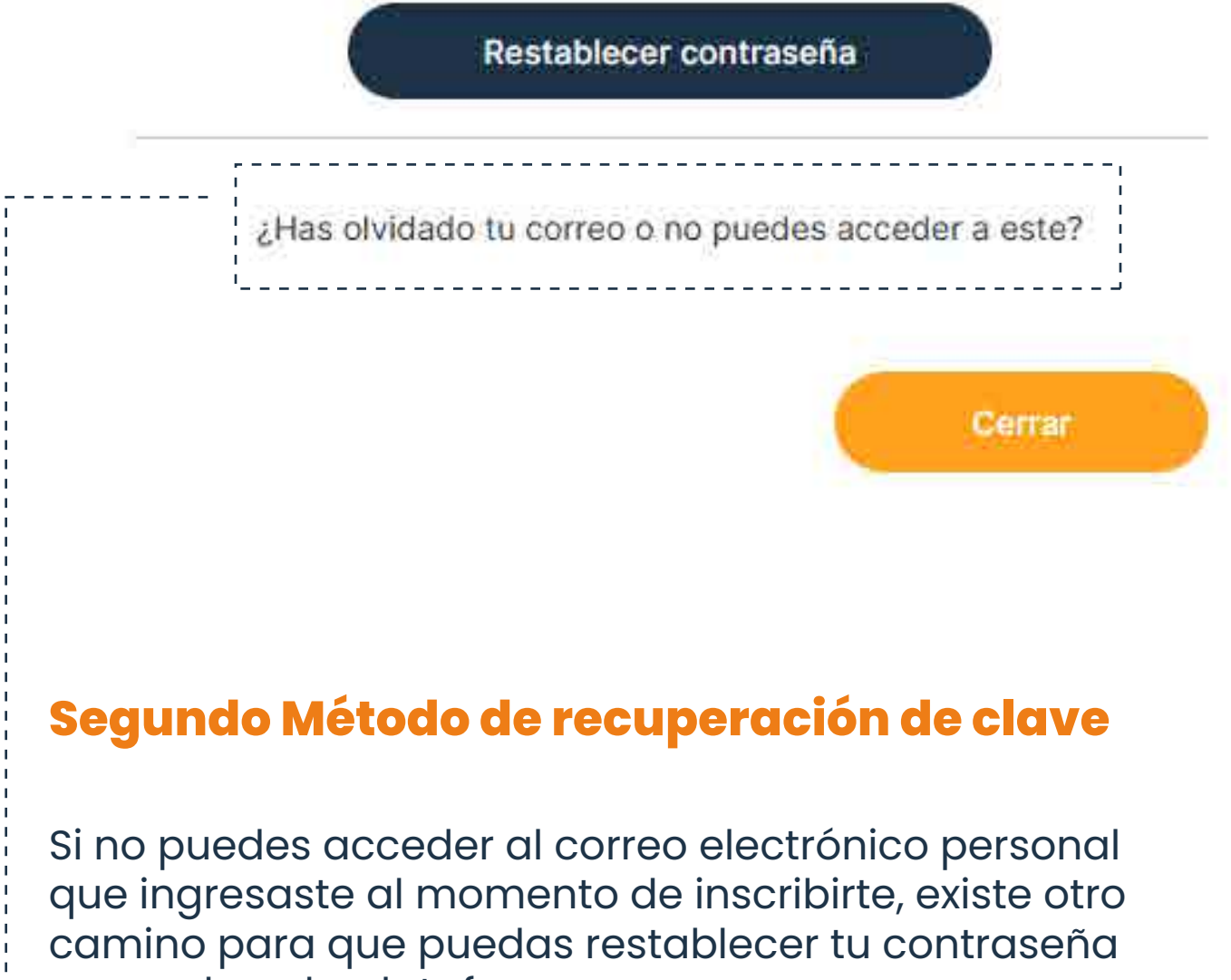

y acceder a la plataforma.

Haz clic sobre la pregunta "¿Has olvidado tu correo o no puedes acceder a este?".

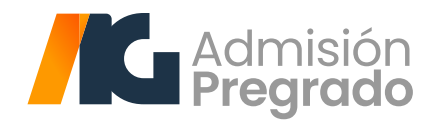

www.unemi.edu.ec

X

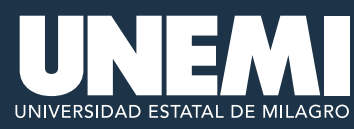

#### Método de recuperación de contraseña 🛛 🗙

Estimado ABAD QUIÑONEZ DIDIER JOSE

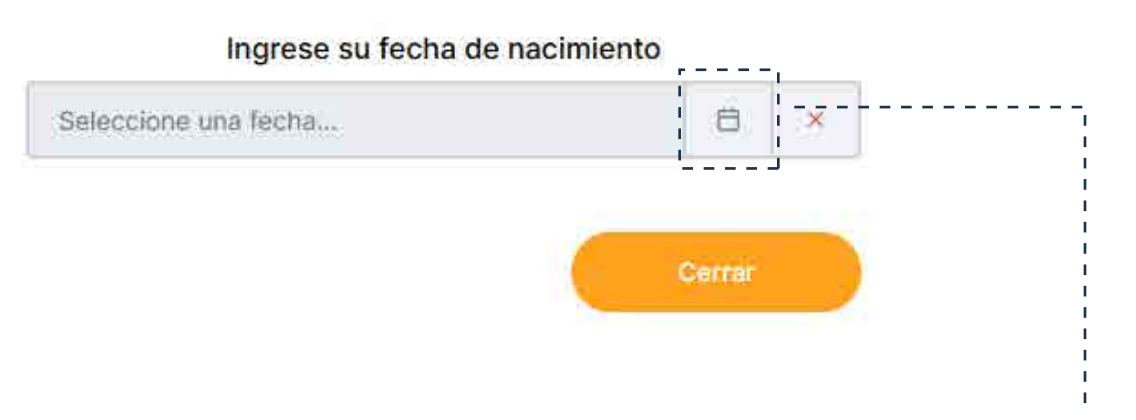

Te aparecerá una ventana emergente que incluye tus apellidos y nombres completos. Más abajo, encontrarás una caja de texto, donde debes ingresar el año, mes y fecha de tu nacimiento, en ese orden.

| Vétodo de recuperación d                      | le contrase  | ña     | × |  |
|-----------------------------------------------|--------------|--------|---|--|
| stimado<br>ABAD QUIÑONEZ DIDIER JOSE          |              |        |   |  |
| Ingrese su fecha de                           | e nacimiento |        |   |  |
| 2003-12-20                                    |              | ٥      | × |  |
| Ingrese su fecha de<br>2003-12-20<br>Verifica | e nacimiento | 0      | × |  |
|                                               |              | Cerrar |   |  |

Una vez que ingresaste el año, mes y fecha de tu nacimiento, haz clic sobre el botón azul "Verificar".

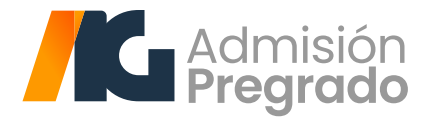

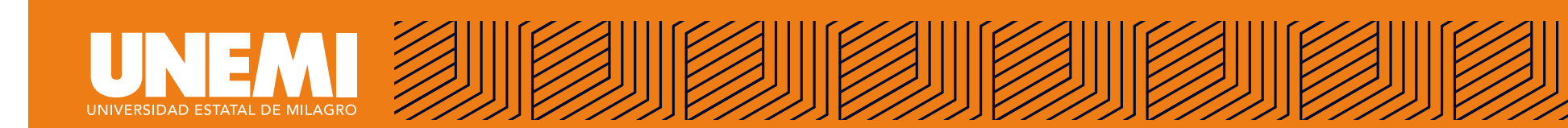

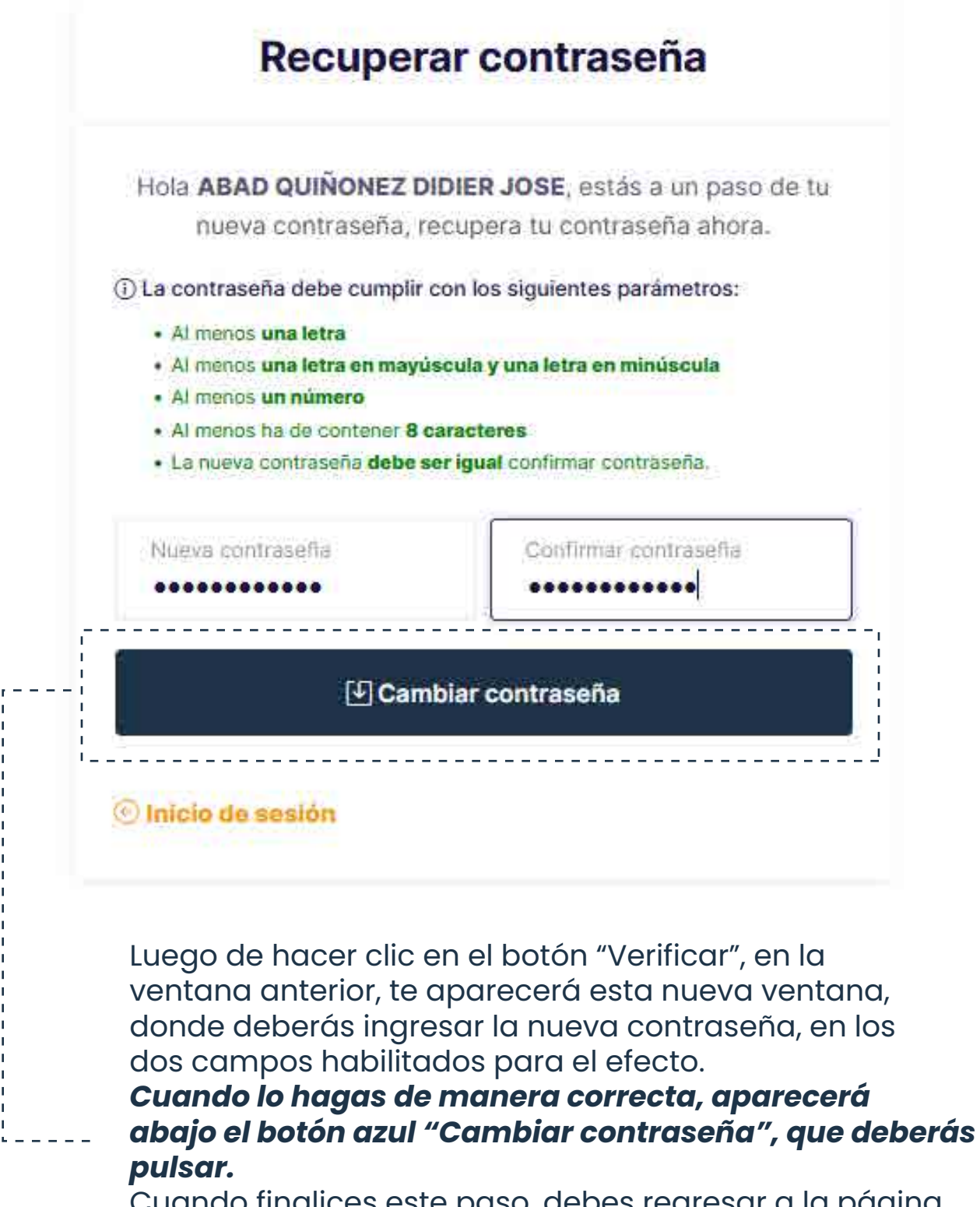

Cuando finalices este paso, debes regresar a la página principal de la plataforma para que ingreses a la misma con tu usuario y nueva contraseña.

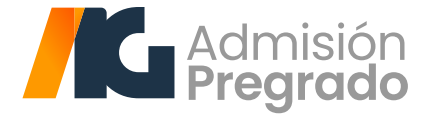

# UNIVERSIDAD ESTATAL DE MILAGRO

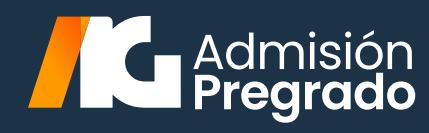